## [工事経歴] 5-2

## 工事経歴をエクセルで出力する

登録した工事情報を"工事経歴"として一覧不評をエクセルに出力することができます。

| 【設定する | る場所】 ——  |      |  |
|-------|----------|------|--|
| サイド   | バー<br>経歴 | 工事経歴 |  |

1. 工事経歴フォームへ移動する

|               |              |             | サイドバーよ     | ちり 工事経            | 歴 をクリック          | 7。            |
|---------------|--------------|-------------|------------|-------------------|------------------|---------------|
| CLEAS         | マイページ > 工事経歴 |             |            |                   | demoでログイン中 ログアウト | C1<br>Ver.1.0 |
| 🕑 रतर-अ       |              | 工事経歴(全件表示中) |            |                   |                  |               |
| 取引先情報         |              |             |            |                   |                  |               |
| 2 工事経歴        |              | 工事を検索       |            |                   |                  |               |
| <b>一</b> 請求情報 |              | 工事名<br>工期 ~ |            | 金 ~               | Н                |               |
| 自社情報          |              |             |            | Ar on A           |                  |               |
| ? ~~~         |              |             | <b>、</b> ( | עשר               |                  |               |
|               |              |             | 工事一覧       | 請負工事              | 外注工事             |               |
|               |              | 工事一覧        |            |                   | 工事経歴を印刷          |               |
|               |              | 取引先         | 工事名1 工     | 「事代金(税込み)         |                  |               |
|               |              | 行政建設        | 〇〇商店 電気工事  | 3,300,000円 編集 対応  | 服產 転来 削除         |               |
|               |              | 行政 太郎       | 行政太郎邸 新築工事 | 11,000,000円 編集 対応 |                  |               |
|               |              | 行政 太郎       | 行政太郎邸 增築工事 | 5,500,000円 編集 対応  | 略是 畅深 削除         |               |
| 各種帳票          |              | K           |            |                   |                  |               |
| あ問い合わせ        |              |             |            |                   |                  |               |
|               |              |             |            |                   |                  |               |
|               |              |             | 工員         | 事の一覧が表            | 長示されている          | 5.            |

| 工事経歴(全件表示中 | 1)         |                   |          |
|------------|------------|-------------------|----------|
|            |            |                   |          |
| 工事を検索      |            |                   |          |
| 工事名        |            | 工事代金~             | 円        |
| 工期         | ~          |                   |          |
|            | O          | リオット              |          |
|            | , ttx      |                   |          |
|            | T==_\$     | 幸⋳⊤束              | 从计工主     |
|            | 17 1       | MQ_T              | アルエーヂ    |
| 工事一覧       |            |                   | 工事経歴を印刷  |
| 取引先        | 工事名1       | 工事代金(税込み)         | 7        |
| 行政建設       | ○○商店 電気工事  | 3,300,000円 軀樂 対 3 | 履歴帳票創除   |
| 行政 太郎      | 行政太郎邸新築工事  | 11,000,000円 🚛 対応  | 履歴 帳票 削除 |
| 行政 太郎      | 行政太郎邸 增築工事 | 5,500,070円 編集 対応  | 履歴 帳票 削除 |
|            |            |                   |          |
|            | /          |                   |          |
|            | ここをクリック。   |                   |          |

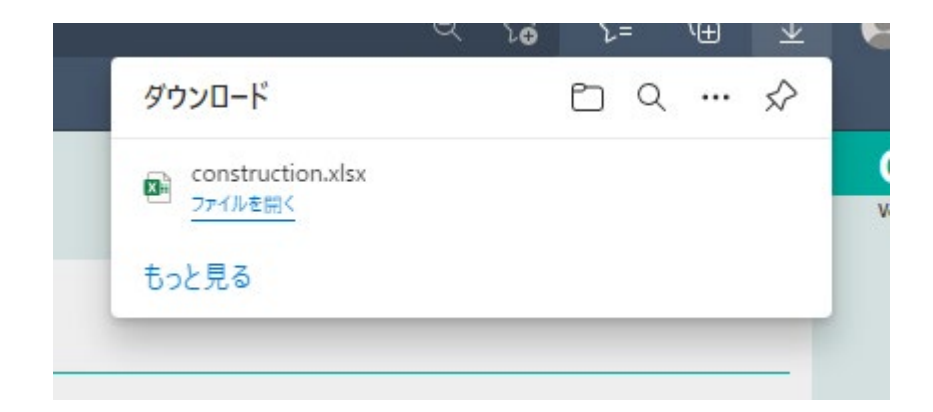

工事経歴を印刷 ボタンをクリックすると、通常ではダウン ロードファイルにエクセルファイルが保存される。上記のよう なメッセージボックスが表示された場合には「ファイルを開 く」をクリックする。

## 登録した工事がエクセルで表示されます。(下図)

| フ  | アイル <u>ホーム</u> 挿                                    | え ページレイス                | アウト 数式 データ             | 7 校閲               | 表示   | 開発 へル  | プ  | Acrobat Q   | 何をL | /ますか         |
|----|-----------------------------------------------------|-------------------------|------------------------|--------------------|------|--------|----|-------------|-----|--------------|
|    |                                                     | 游ゴシック                   | · · 1                  | .1 · A             | = [  | ≡ = ≫~ | ab | 折り返して全体を表示す | 3   | 標準           |
| 貼  | <br>り付け <sup>■目 コピー</sup> ~<br>~ <b>◆ 都</b> 式のコピー/県 | あり<br>的付け<br>B I        | <u>u</u> •   🗄 •   🌺 • | A ~ <sup>7</sup> ∰ | * =  | ≡≡ €€  |    | セルを結合して中央揃え | ~   | <b>♀</b> ~ % |
|    | クリップボード                                             | L2                      | フォント                   |                    | L2   |        | 配置 |             | Ŀ   | 数値           |
| L  | 8                                                   | $\times \checkmark f_x$ |                        |                    |      |        |    |             |     |              |
|    | A                                                   | В                       | с                      | D                  | E    | F      | G  | н           |     | I.           |
| 1  | 取引先                                                 | 元請・下請                   | 工事名1                   | 工事名2               | 工事場所 | 配置技術者名 | 区别 | 請負代金 (税込)   | 請負任 | は金 (税抜)      |
| 2  | 行政 太郎                                               | 元請負工事契約                 | 行政太郎邸 増築工事             |                    | 品川区  |        |    | 5,500,000   |     | 5,000,000    |
| 3  | 行政 太郎                                               | 元請負工事契約                 | 行政太郎邸 新築工事             |                    | 品川区  |        |    | 11,000,000  |     | 10,000,000   |
| 4  | 株式会社 行政建設                                           | 下請負工事契約                 | ○○商店 電気工事              |                    | 新宿区  |        |    | 3,300,000   |     | 3,000,000    |
| 5  |                                                     |                         |                        |                    |      |        |    |             |     |              |
| 6  |                                                     |                         |                        |                    |      |        |    |             |     |              |
| 7  |                                                     |                         |                        |                    |      |        |    |             |     |              |
| 8  |                                                     |                         |                        |                    |      |        |    |             |     |              |
| 9  |                                                     |                         |                        |                    |      |        |    |             |     |              |
| 10 |                                                     |                         |                        |                    |      |        |    |             |     |              |
| 11 |                                                     |                         |                        |                    |      |        |    |             |     |              |
| 12 |                                                     |                         |                        |                    |      |        |    |             |     |              |
| 13 |                                                     |                         |                        |                    |      |        |    |             |     |              |
| 14 |                                                     |                         |                        |                    |      |        |    |             |     |              |

 $\sim$  MEMO  $\sim$ 

工事経歴を印刷 ボタンをクリックした際に出力される情報は、フォームにある "工事一覧"に表示された内容となりますので、必要な工事を検索してから出力する ことができます。必要に応じて検索して下さい。

※検索について、詳しくは目次より「過去の工事を検索する」をご覧ください。